## Comment un parent peut-il obtenir un accès à EduConnect ?

EduConnect est un service d'authentification national créé pour suivre et accompagner la scolarité de votre enfant. Il vous permettra par exemple : d'accéder au livret scolaire, de faire une demande de bourse, d'orientation ou de vous connecter à l'ENT du collège puis à Pronote.

Se rendre sur le site EDUCONNECT : https://educonnect.education.gouv.fr

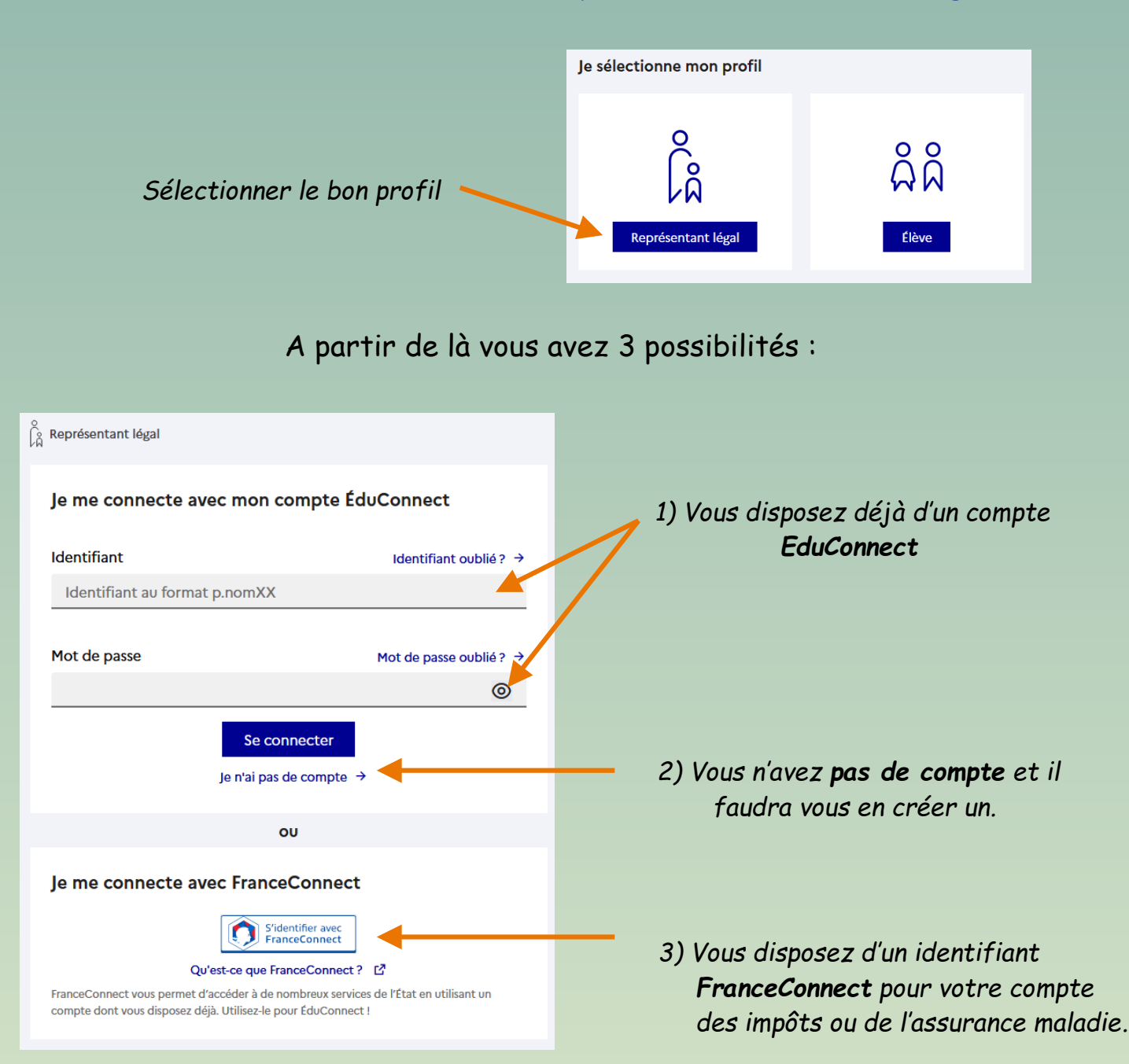

| Je confirme mon identité                                                                                                    |                                                          |
|----------------------------------------------------------------------------------------------------|----------------------------------------------------------|
| Nom                                                                                                    |                                                          |
|                                                                                                    | Si vous utilisez i option                                |
| Prénom                                                                                                    | « je nai pas de compte »,<br>vous devrez alors confirmer |
|                                                                                                    | votre identité et indiquez le                            |
|                                                                                                    | numéro de téléphone                                      |
| Je renseigne mon n° de téléphone portable                                                                                                    | communiqué au collège.                                   |
| Indiquez le numéro de téléphone portable communiqué à l'école ou à l'établissement scolaire. Il est<br>indisnensable nour activer votre compte |                                                          |
|                                                                                                    |                                                          |
| Pour les numéros hors France métropolitaine, merci d'indiquer l'indicatif régional.                                                            |                                                          |
| ■ +33 * 6 12 34 56 78                                                                                                    |                                                          |
| <b>Précédent</b> Suivant                                                                                                    |                                                          |

Valider le compte et créer un mot de passe

renseignez le code de validation reçu par SMS et la date de naissance de votre(vos) enfant(s)
 notez votre identifiant EduConnect et choisissez votre mot de passe, votre compte est activé
 Pour les connexions suivantes, vous utiliserez votre identifiant EduConnect et votre mot de passe

## Comment accéder à l'ENT et Pronote avec EduConnect ?

## Se rendre sur le site de l'ENT : https://flandrin-isere.ent.auvergnerhonealpes.fr

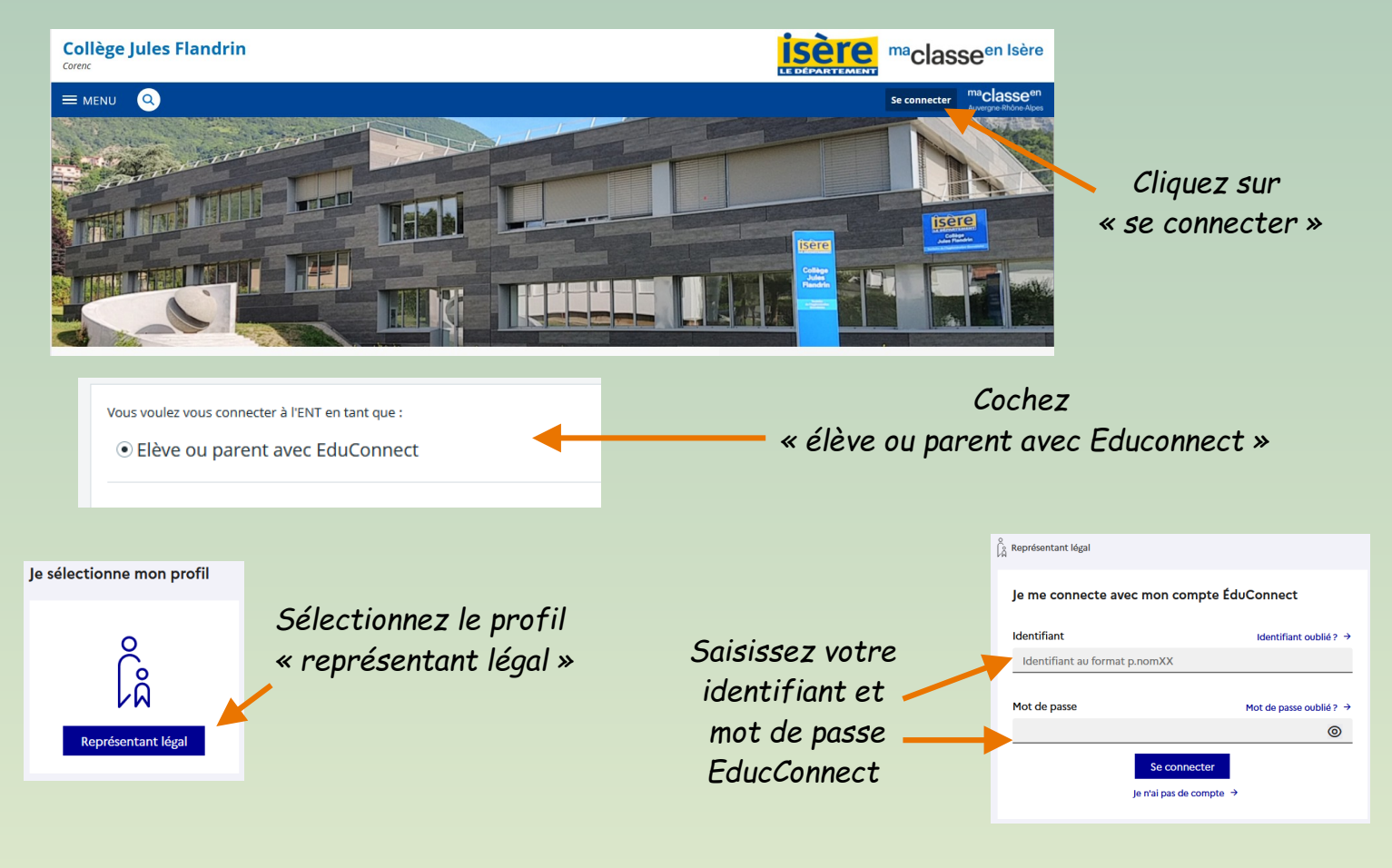

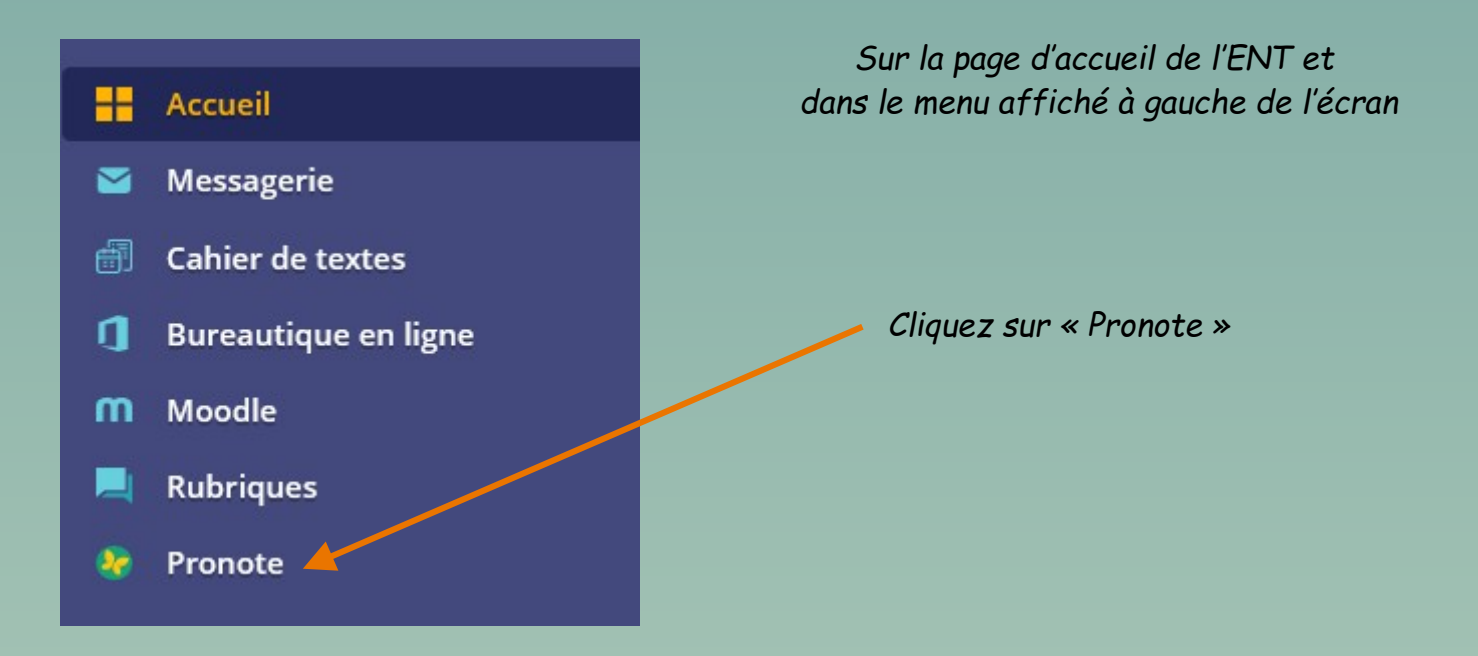

Vous êtes à présent sur la page d'accueil de Pronote à partir de laquelle vous pourrez retrouver : les notes obtenues par votre enfant, le récapitulatif de ses absences, l'emploi du temps de sa classe ainsi que le cahier de texte.

| <u>.</u>         |                                                                 | Espace Élèves - PARENT Fanny (3A) 🎇 🖞                       | , PRONÖTE                                                                            |
|------------------|-----------------------------------------------------------------|-------------------------------------------------------------|--------------------------------------------------------------------------------------|
| Mes do           | onnées Cahier Notes Compétences Résu<br>de textes               | vitats Vie Stage Communication                              | A   🗙                                                                                |
| Page d'accueil   | Précédente connexion le mardi 05 septembre à 09h30              |                                                             |                                                                                      |
|                  | () Iun. 21 sept. ()                                             | 🖉 Travail à faire                                           | Agenda                                                                               |
| 08h00            | Semaine Q2                                                      | Aucun travail à faire n'a été saisi pour cette semaine      | 18 Inscription au groupe d'activité<br>sept. Du 18 sept. à 14h00 au 25 sept. à 17h00 |
|                  |                                                                 | Ø                                                           | 28 Élection des délégués de classe<br>sept. Le 28 sept.                              |
| 09h00            | FRANCAIS<br>GALLET B.                                           | MATHÉMATIQUES<br>Support 7.txt déposé le 20 mai             | 06 Chorale Gospel<br>oct. Le 6 oct.                                                  |
| 10h00            | 105                                                             | 0                                                           | <ul> <li>+7</li> </ul>                                                               |
| 11600            | HISTOIRE-GEOGRAPHIE<br>MOREAU C.<br>206                         | Absences, punitions                                         | Informations & Sondages                                                              |
| intee            | MATHEMATIQUES<br>PROFESSEUR M.<br>207                           | Absence non justifiée<br>le 17 sept. à 8h00                 | Aucune nouvelle information                                                          |
| 12h00            |                                                                 | Retard<br>le 10 sept. à 8h00                                | Discussions                                                                          |
|                  |                                                                 | 0                                                           | Aucun nouveau message                                                                |
| 13h30            | SCIENCES DE LA VIE ET DE LA TERRE<br>TESSIER A<br>Labo 2        | ANGLAIS LV1     Ie 19 sept.                                 | Menu de la cantine                                                                   |
| 14h30            | ANGLAIS LV1<br>BROWN J.<br>103                                  | SCIENCES DE LA VIE ET DE LA TERRE     14,50     le 19 sept. | Iun. 21 sept.  Pomelos/Crudités                                                      |
| 15h30            |                                                                 | ESPAGNOL LV2     15,00                                      | <ul> <li>Dos de colin au beurre/Chipolatas</li> </ul>                                |
| 16h30            | ÉDUCATION PHYSIQUE ET SPORTIVE<br>ROUX N.<br>Piscine municipale | 2<br>2                                                      | <ul> <li>Frites/Pôélée campagnarde</li> <li>Tome grise/Babybel</li> </ul>            |
| Mentions légales | Toxtes vos données sont                                         | Dernières évaluations     TECHNOLOGIE     De Contractions   |                                                                                      |